## POSZEIDON dokumentáció (7.2)

Szűrések

## KAPOTT SZŰRÉSEK FOGADÁSA

- 1.) Megkeressük azt a felületet, ahol a szűrést használni fogjuk. (Pl. Tájékoztatás kiosztásánál használatos szűrő esetén: Iratok menü Tájékoztatások fül SZERKESZT gomb TÁJÉKOZTATÁS gomb KIOSZTÁS gomb)
- 2.) A jobb felső sarokban lévő SZŰRÉS gombra kattintunk.

| nasználónév / | Személyi kód | Vezetéknév          | Keresztnév    | Érvényesség vége | Keresési név          | Nyomtatási név               |  |
|---------------|--------------|---------------------|---------------|------------------|-----------------------|------------------------------|--|
| A095NW        | A095NW       | Zaccommer           | Szeverin      | 2007.12.01.      | zacomerszeverin       | Zaccommer Szeverin           |  |
| A5CSRS        | A5CSRS       | Szekeresné dr. Borb | Beáta         |                  | szekeresneborbejbeata | Szekeresné dr. Borbély Beáta |  |
| BYFO3S        | BYFO3S       | Makkos              | Tamás         | 2009.01.31.      | makostamas            | Makkos Tamás                 |  |
| BTOUG         | CBTOU6       | Huszkáné Pénzes     | Adél          |                  | huszkanepenzesadel    | Dr. Huszkáné Pénzes Adél     |  |
| LV2KE         | CLV2KE       | Takács              | Attila        | 2007.12.07.      | takacsatila           | Takács Attila                |  |
| CNVUOW        | CNVUOW       | Vass                | András        | 2007.12.31.      | vasandras             | Vass András                  |  |
| EWGC04        | EWGC04       | Nagy                | lldikó Ágnes  |                  | nagyildikoagnes       | Nagy Ildikó Ágnes            |  |
| HOWU8N        | HOWU8N       | Kalmár              | Péter         |                  | kalmarpeter           | Kalmár Péter                 |  |
| IVLNV2        | IVLNV2       | Kiss                | Róbert        | 2007.12.07.      | kisrobert             | Kiss Róbert                  |  |
| JG1XWH        | JG1XWH       | Horváth             | Barnabás      |                  | horvatbamabas         | Horváth Barnabás             |  |
| JT41U4        | JT41U4       | Szarvas             | László        |                  | szarvaslaszlo         | Szarvas László               |  |
| KVQT21        | KVQT21       | Molnár              | Zoltán        | 2007.12.31.      | molnarzoltan          | dr. Molnár Zoltán            |  |
| NHNHN5        | NHNHN5       | Varju               | lldikó lvett  |                  | varjuildikoivet       | Varju Ildikó Ivett           |  |
| NO5XAI        | NO5XAI       | Kalmár              | László        |                  | kalmarlaszlo          | Kalmár László                |  |
| P6MBAY        | P6MBAY       | Endrődy             | Sándor        |                  | endrodisandor         | dr. Endrődy Sándor           |  |
| POHI          | G2LX5V       | Pohámok             | László        |                  | pohamoklaszlo         | Pohámok László               |  |
| Q6NLOG        | Q6NLOG       | Rácz                | Péter         |                  | racpeter              | Rácz Péter                   |  |
| R032UN        | R032UN       | Imre                | Krisztián     | 2007.12.01.      | imrekrisztian         | Imre Krisztián               |  |
| R2G0QS        | R2G0QS       | Józsa               | Dávid         |                  | jozsadavid            | Józsa Dávid                  |  |
| SDT74P        | SDT74P       | Bujdosó             | Lajos         | 2007.12.31.      | bujdosolajos          | Bujdosó Lajos                |  |
| TA            | TA9999       | TECH_ALKALMAZC      | TECH_ALKALMAZ |                  |                       | TECH_ALKALMAZOTT TECH_ALKALM |  |
| WK00D7        | WK00D7       | Kőrösi              | Tamás         |                  | korositamas           | dr. Kőrösi Tamás             |  |

3.) A bal oldali menüben lenyitjuk a Kapott lekérdezések nevű menüpontot. Az újonnan kapott szűrés előtt egy szürke pipa látható.

| Szűrések szerkesztése - Hallgatói kérelmekkel                                                                                                    | l foglalkozók |                                                                                                    |  |  |  |  |  |  |
|----------------------------------------------------------------------------------------------------|---------------|----------------------------------------------------------------------------------------------------|--|--|--|--|--|--|
| Eájl <u>M</u> űveletek                                                                                                    |               |                                                                                                    |  |  |  |  |  |  |
|                                                                                                    |               |                                                                                                    |  |  |  |  |  |  |
| Szűrések Szerkesz                                                                                                    | sztő          | Kapcsolható táblák                                                                                                    |  |  |  |  |  |  |
| <ul> <li>Kapott lekérdezések</li> <li>Hallgatói kérelmekkel foglalkoj</li> <li>Kozos lekérdezések</li> <li>Adott szervezet alkalmazottai</li> </ul> | kalmazottak   | Átvett posták Azonosítók Csoporttagság E-mail címek Kapcsolódó iktatókönyvek Kapcsolódó ügyiratok Kölcsönzésből való visszavé Kölcsönzések Kölcsönzések Ciensz Munkáltató belső szervezeti Munkáltató partner szerveze Postai címek Saját csoportok Saját csoportok Slerepkör összerendelések Telefonszánok URL címek |  |  |  |  |  |  |
| •<br>Helyben megadottak                                                                                                    | Vissza        | <u>S</u> zűrés alkalmazása                                                                                                    |  |  |  |  |  |  |

4.) Jobb egérgombbal kattintunk a szűrés nevén. A feljövő menüből kiválasztjuk a **Megjelenítés a legördülő listában** menüpontot.

| Szűrések szerkesztése - Hallgatói ké                                                                                                    | relmekkel foglalkozók |        |                                                                                                    |
|----------------------------------------------------------------------------------------------------|-----------------------|--------|----------------------------------------------------------------------------------------------------|
| <u>F</u> ájl <u>M</u> űveletek                                                                                                    |                       |        |                                                                                                    |
| ]  🗋 🙆 🖬 🗊 🗙 🗞 🕼 🔎                                                                                                    | 📽   🔒 🛦 👪             |        |                                                                                                    |
| Szűrések                                                                                                    | Szerkesztő            | 1      | Kapcsolható táblák                                                                                                    |
| Kapott lekérdezések     Kapott lekérdezések     Közös lekérdezések     Megjelení     Alapérteln     Új szűrése     Mentés     Szűrés törl     Átnevezés     Másolás sz     Mindent k     Mindent b | Alkalmazottak         |        | Kapcsolhato tablak<br>Azonosítók<br>Csoporttagság<br>E-mail címek<br>Kapcsolódó iktatókönyvek<br>Kapcsolódó iktatókönyvek<br>Kolcsönadások<br>Kölcsönzések<br>Levéltárba adott tételek<br>Leonsz<br>Munkáltató belső szervezeti<br>Munkáltató belső szervezeti<br>Munkáltató partner szerveze<br>Postai címek<br>Szerepkör összerendelések<br>Telefonszámok<br>URL címek |
| Helyben megadottak ▼                                                                                                    |                       | Vissza | <u>S</u> zűrés alkalmazása                                                                                                    |

5.) Ha szeretnénk, hogy ezen a felületen mindig ez a szűrés jöjjön föl azonnal, akkor alapértelmezetté tehetjük. Ennek módja: ismét jobb egérgombbal kattintunk a szűrés nevén, majd a feljövő menüből kiválasztjuk az Alapértelmezett szűrés menüpontot.